## 合庫證券線上申請集保 e 存摺(網頁版) 操作說明

1. 使用 IE 進入合庫證券,點選客戶服務-線上申請(線上申請功能限 IE)。

https://www.tcfhc-sec.com.tw/index.aspx

|                    | 金 庫 證 券<br>PERATIVE SECURITIE | Ś.                   | 回首頁                      | 定期定額 線上開戶             | <sup>臨櫃開戶e服務</sup> 金融な<br>關連結 合庫金控 | 友善服務 客服信箱 ENGLISH<br>✓ ※ GO! |
|--------------------|-------------------------------|----------------------|--------------------------|-----------------------|------------------------------------|------------------------------|
| ● 關於我們<br>ABOUT US | ● 企業社會責任<br>RESPONSEDUTY      | 投資訊息 INVESTMENT INFO | ●電子下單<br>INTERNET ORDERS | ● 最新公告<br>LATEST NEWS | ● 服務據點<br>FUND AREA                | ● 客戶服務<br>SERVICE            |
|                    |                               |                      | ,                        |                       |                                    | ,線上申請                        |
|                    |                               |                      |                          |                       | 4                                  | ・下載専區                        |
|                    | 2021                          | 庫證券                  |                          |                       |                                    | ◆訂閱中心                        |
|                    | 山山                            | 古语                   | ±⊞ <b>≠</b> ⊡ (          |                       |                                    | ◆線上開戶                        |
| ③ 定期               | <b>赤</b>                      | 且惟                   | 味住                       |                       |                                    | ・臨櫃開戶e服務                     |
| 海療液                | 品 如 如 如                       | 重原                   |                          |                       |                                    | • Q&A                        |
|                    |                               | 47 100               |                          | ▶ 立 即 報 名             |                                    | • 預約開戶                       |
|                    | -                             |                      |                          |                       |                                    | • 客服暨客訴信箱                    |
| ■ 需子下留多纯           | 10                            | 3 易新小生               |                          |                       | 3 訂問由心                             | ◆金融友善服務                      |
| ■ 电丁ド单永航           |                               | 1 取利14日              |                          | 6                     |                                    | • 個資保護專區                     |

2. 選擇集保 e 存摺,輸入身分證字號及登入密碼。

| 客戶服務    |   | 線上申請                       |
|---------|---|----------------------------|
| 線上申請    | > | 變更個人基本資料 PC憑證註銷 密碼專區 集保e存摺 |
| 下載專區    | > |                            |
| 訂閱中心    | > | <u>^</u>                   |
| 線上開戶    | > | ■線上集保e存摺申請                 |
| 臨櫃開戶e服務 | > |                            |
| Q&A     | > |                            |
| 預約開戶    | > | □同意保留身分證號                  |
| 客服暨客訴信箱 | > |                            |
| 金融友善服務區 | > | 登入 清除 重填                   |
| 個資保護專區  | > | 本功能支援電腦版網頁瀏覽器(IE 8以上版本)。   |
|         |   | 注意事項                       |

## 3. 詳看申請說明,確認電腦符合申請條件,點選集保 e 存摺申請。

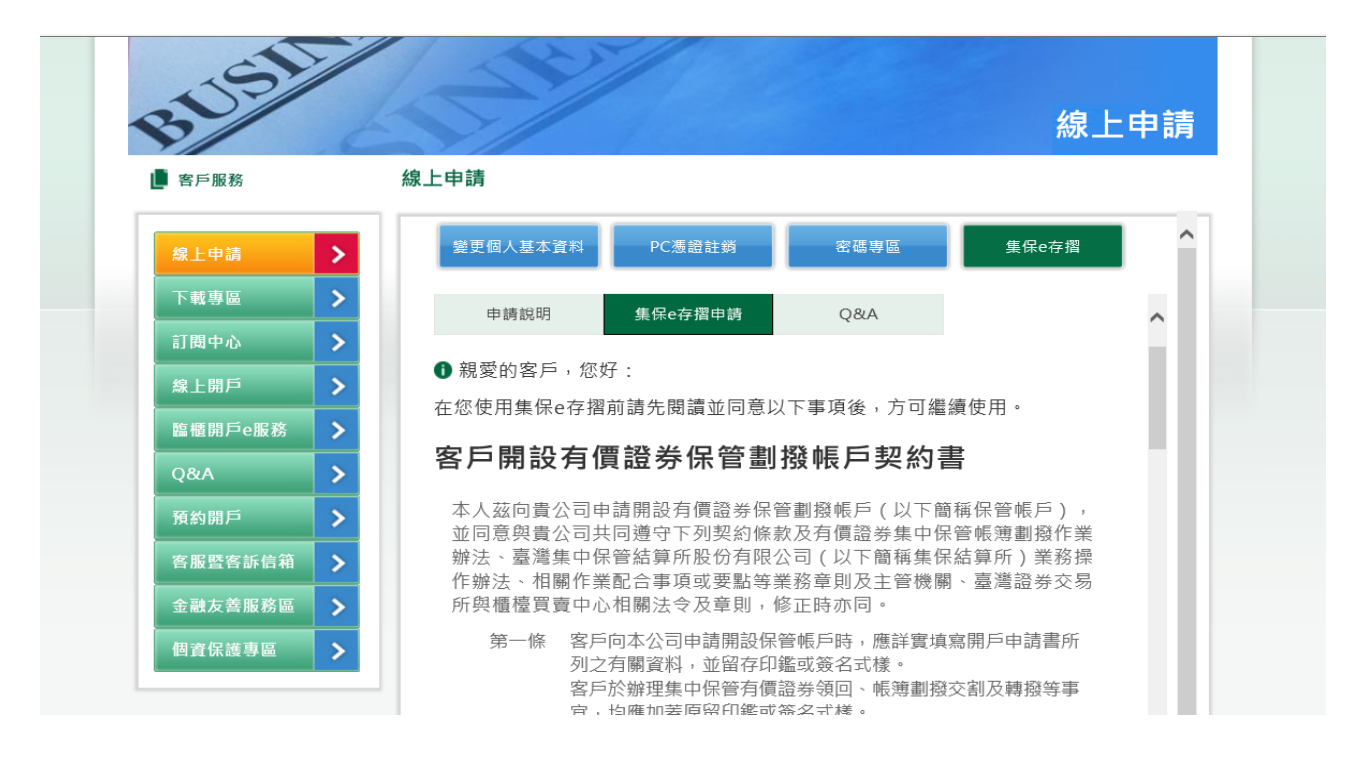

4. 同意條款,並確認送出。

| 客戶服務    | 線上申請                                    |          |
|---------|-----------------------------------------|----------|
| 線上申請    | 變更個人基本資料 PC憑證註銷 密碼專區 集保e存               | ≇摺       |
| 下載專區    |                                         | <b>A</b> |
| 訂閱中心    | 第二十二條                                   | 集 []     |
| 線上開戶    | 及主管機關、臺灣證券交易所與櫃檯買賣中心相關法令及章<br>辦理,修正時亦同。 | 則        |
| 臨櫃開戶e服務 |                                         |          |
| Q&A     | 身分證字號 F                                 |          |
| 預約開戶    | 分公司 總公司                                 |          |
| 客服暨客訴信箱 | 帳號 0107710                              |          |
| 金融友善服務區 |                                         | _        |
| 個資保護專區  |                                         |          |
|         |                                         |          |

## 5. 再次確認選擇之申請帳號。

| 📕 客戶服務 |       | 線上申請                       |  |
|--------|-------|----------------------------|--|
| 線上申請   | >     | 變更個人基本資料 PC憑證註錄 密碼專區 集保e存摺 |  |
| 下載專區   | >     |                            |  |
| 訂閱中心   | >     | ● 集保e存摺專區                  |  |
| 線上開戶   | >     |                            |  |
| 臨櫃開戶e  | 服務 >  |                            |  |
| Q&A    | >     | 請選擇集保e存摺申請之帳號              |  |
| 預約開戶   | >     | 身分證字號:F<br>客戶姓名:[          |  |
| 客服暨客調  | 斥信箱 > |                            |  |
| 金融友善朋  | 最務區 > | · 静养栀檗 總公司 1               |  |
| 個資保護專  | 事品 >  | 千州地址 0                     |  |
|        |       | 3-100 Site Hell            |  |
|        |       | EMail o, com               |  |
|        |       | 「集保e存摺」投資人同意書及告知聲明         |  |

6. 申請完成,請等待開通,預計1~2工作日可收到申請通知 email。

| ■ 客戶服務                                  | 線上申請                                                               |   |
|-----------------------------------------|--------------------------------------------------------------------|---|
| 線上申請                                    | 集保e存摺申請                                                            | , |
| 下載專區                                    | 您已完成線上集保e存摺申請作業,後續集保結算所將透過簡訊發送開通碼至                                 | ļ |
| 訂閱中心                                    | 您的手機,請您留意!!<br>提醒您:                                                |   |
| 線上開戶                                    | 1、當日14:00前完成集保e存摺申請,將於次一交易日生效;如於<br>當日14:00後完成申請,將預計於次二交易日生效。      |   |
| Land Land Land Land Land Land Land Land | 2、實際申請作業生效日期,視各總分公司作業時間而定;如您需<br>任何協助,請於上班時間來電客服中心(02)2752-5050,我們 |   |
| 預約開戶                                    | 將有專人為您服務。<br>3、各總分公司作業完成後,集保結算所將於72小時內傳送『開                         |   |
| 全融友善服務區                                 | 通暢』通知您,未完成安裝則,集保結算所每日曾以間訊及<br>Email提醒您完成帳戶安裝。                      |   |
| 個資保護專區                                  | 4、如72小時內,禾完成集保e存摺安裝,請您至「重發開通碼申請」進行集保e存摺開通碼補發。                      |   |
|                                         | 5、集保e存摺相關使用說明,請您參閱 <u>集保e存摺</u> 推廣網站。                              |   |
|                                         | 離開                                                                 |   |
|                                         | 繼續其它帳號申請                                                           |   |

## 7. 收到 email 通知信可使用集保 e 手掌握 APP。

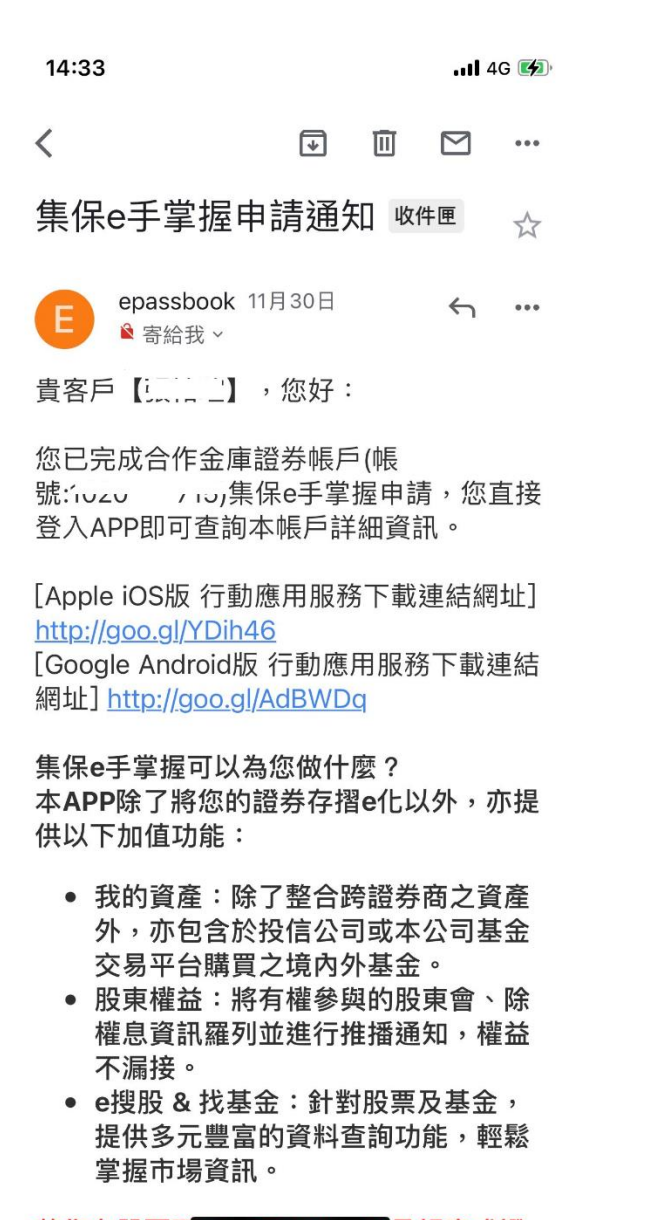

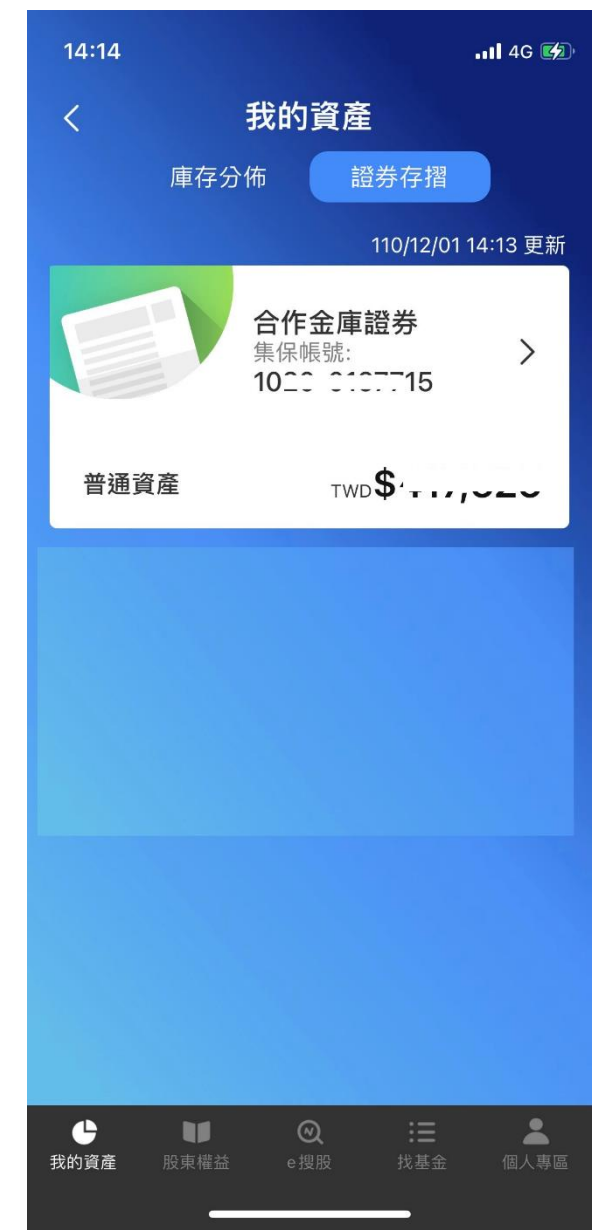